# HƯỚNG DÃN ĐĂNG KÝ TÀI KHOẢN GIAO DỊCH ĐIỆN TỬ - CÀI ĐẶT VSSID Đối với cá nhân dưới 18 tuổi chưa có CMND/CCCD Trên điện thoại thông minh

\* **Điều kiện:** Cha/mẹ/người giám hộ (đã có **tài khoản giao dịch điện tử cá nhân** với cơ quan BHXH) <u>thực hiện</u> đăng ký tài khoản giao dịch điện tử cho cá nhân dưới 18 tuổi **thông qua** tài khoản của mình.

\* *Chuẩn bị:* Giấy khai sinh (bản chính), mã số BHXH (10 ký số cuối thẻ BHYT) của cá nhân dưới 18 tuổi; điện thoại thông minh có kết nối 4G/WIFI.

Bước 1

Đăng nhập VssID (*tài khoản của cha/mẹ/người giám hộ*) → "**Dịch vụ công**" → "ĐĂNG KÝ TÀI KHOẢN CHO CON"

#### Bước 2

Nhập [*Mã BHXH*], [*Họ và tên*] (có dấu) của cá nhân đưới 18 tuổi → "Tiếp tục"

Nếu không nhập thủ công, ứng dụng hỗ trợ tra cứu mã số BHXH, quét mã code QR thẻ BHYT của cá nhân dưới 18 tuổi, lúc đó **hệ thống tự động điền chính xác** thông tin cá nhân.

## Bước 3

- Nhấn [*Ảnh chân dung*] → Tải (hoặc chụp) ảnh chân dung cá nhân dưới 18 tuổi → "Chọn"

- Nhấn [*Ảnh giấy khai sinh*] → Tải (hoặc chụp) ảnh GKS cá nhân dưới 18 tuổi → "Chọn"

- "Tiếp tục"

## Bước 4

Chọn Cơ quan BHXH tiếp nhận: "[07903] BHXH thành phố Thủ Đức" Bằng cách:

Tích chọn để đổi Cơ quan BHXH tiếp nhận  $\rightarrow$  Nhập số "07903" vào ô "Tìm kiếm"  $\rightarrow$  nhấn chọn "[07903] BHXH thành phố Thủ Đức" (màn hình sẽ hiện ra số điện thoại và địa chỉ của cơ quan BHXH thành phố Thủ Đức)  $\rightarrow$  "Gửi"  $\rightarrow$  Hệ thống gửi nội dung "Cam kết"  $\rightarrow$  "Đồng ý"

#### Bước 5

Nhập mã OTP (do hệ thống gửi tới số điện thoại của cha/mẹ/người giám hộ) → "Xác nhận"

## Bước 6 (Hoàn tất đăng ký, đổi mật khẩu)

- Tin nhắn thứ nhất (tờ khai hoàn chỉnh): Hệ thống gửi tin nhắn thông báo đã nhận tờ khai.

- Tin nhắn thứ hai (*hồ sơ hợp lệ, đăng ký thành công*): Hệ thống cấp, kích hoạt, gửi thông tin **tài khoản, mật khẩu** để đăng nhập VssID.

- Đổi mật khẩu trước khi sử dụng (*nhằm bảo mật, dễ nhớ*): Đăng nhập VssID (*bằng tài khoản và mật khẩu trong tin nhắn thứ hai*)  $\rightarrow$  "Đổi mật khẩu"  $\rightarrow$  Nhập mật khẩu cũ, mới  $\rightarrow$  "Hoàn tất"  $\rightarrow$  Nhập mã OTP  $\rightarrow$  "Xác nhận".